## MAPFRE On LINE – Acesso Participante/Segurado

Para realizar o cadastramento de senha, acesse o site <u>www.mapfre.com.br</u> e e siga os passos abaixo:

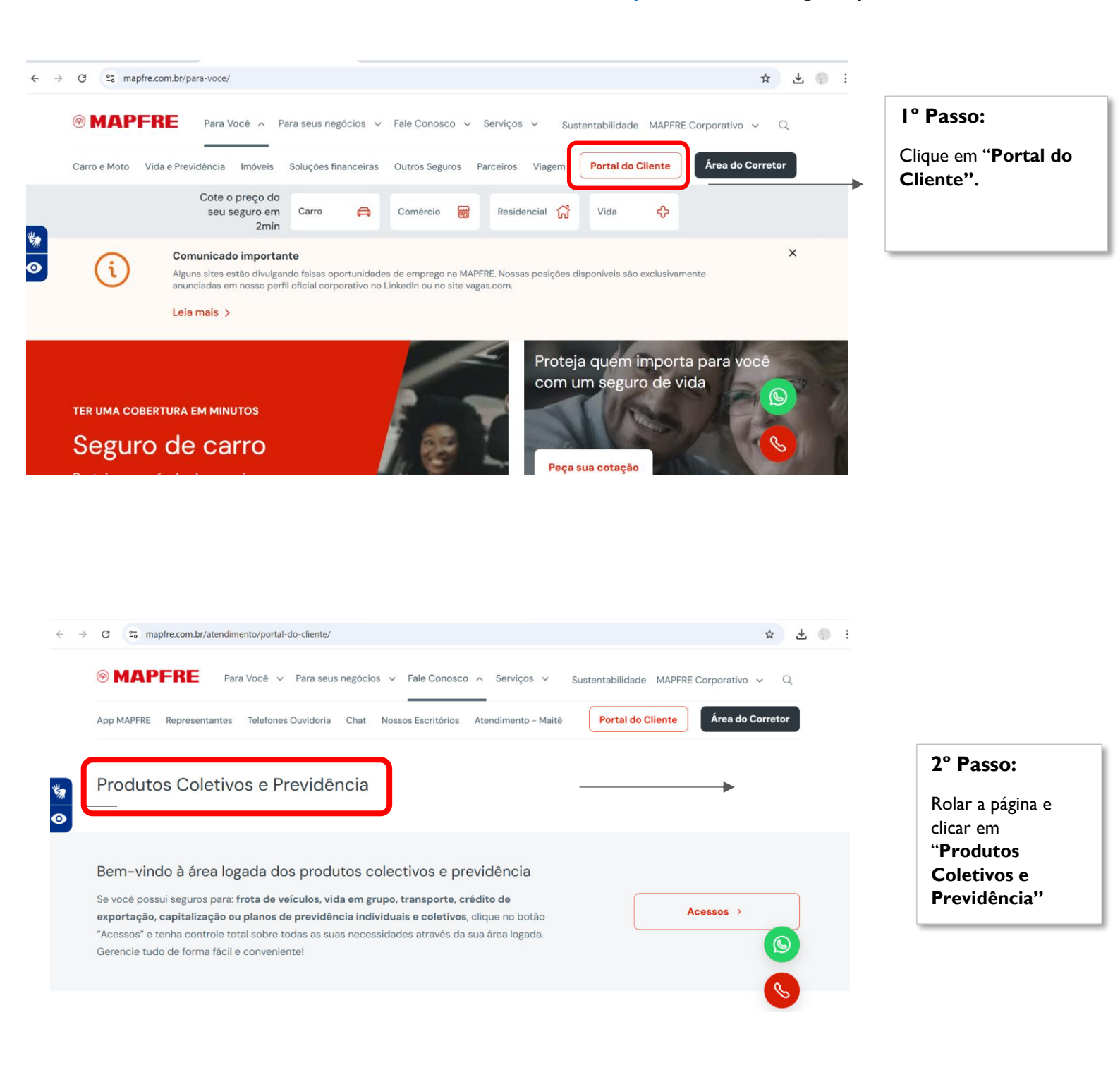

## MAPFRE On LINE – Acesso Participante/Segurado Digite abaixo os seus Dados: Bem-vindo ao Portal do Cliente ● CPF ○ CNPJ SENHA A MAPFRE criou uma solução exclusiva para atendê-lo cada vez melhor. O Portal do Cliente é a nossa plataforma digital de relacionamento com os clientes. Por meio dela, você terá acesso às informações atualizadas sobre seus seguros, planos de previdência e investimentos. Além disso, poderá imprimir os seus documentos, acompanhar o histórico de pagamentos 3° Passo: Esqueci minha senha e muito mais. Cadastre-se Clique em "Cadastra-se" MAPFRE Novos usuários Cadastre-se Digite abaixo os seus Dados: CPF CNPJ 5° Passo: Informe o n° de seu CPF e clique em "Enviar"

## MAPFRE On LINE – Acesso Participante/Segurado

MAPFRE

Institucional I O que é ? I

## Novos usuários

# Cadastre-se Número do Certificado: Estou de acordo com a Politica de Privacidade e Cookies (OBRIGATORIO)

ENVIAR

|                                       | 00<br>De | 80XX.6267xx99.1.3<br>eve ser cadastrado                                                                                           |
|---------------------------------------|----------|----------------------------------------------------------------------------------------------------|
| Institucional I 0 que é ? I<br>MAPFRE | de<br>00 | sta forma:<br>80XX6267xx991.3                                                                                                    |
| Novos usuários Cadastre-se E-Maii: ok |          | <b>7° Passo:</b><br>Informe o seu<br>endereço de e-mail<br>para recebimento de<br>uma senha provisória<br>e clique em <b>"ok"</b> |
|                                       |          | uma senha provisó<br>e clique em <b>"ok"</b>                                                                                      |

6° Passo:

Informe o n° de seu certificado completo e assinalar a item estou de acordo com a Política e

privacidade e Cookies e clique em **"Enviar"** 

**Nota:** Digitar o número completo sem pontos ou

hifens, acrescido de ".1" (ponto um) no final.

**Exemplo:** Número (fictício) do Certificado:

### MAPFRE On LINE – Acesso Participante/Segurado

| ovos usuários                                                                                                    |                                                                                                    |   |
|----------------------------------------------------------------------------------------------------|----------------------------------------------------------------------------------------------------|---|
| adastre-se                                                                                                    |                                                                                                    |   |
|                                                                                                    |                                                                                                    |   |
| Uma senha para o ac<br>dia /2019. Por fa<br>Quando utilizar a ser<br>outra de sua preferên<br>Se necessário, acesa | esso foi enviada para seu novo e-mail, ticket TKT=18L27L51520ACE4, válida até o<br>vor, aguardar até 24h o recebimento.<br>ha pela primeira vez, por segurança, o MAPFRE OnLine solicitará uma troca por<br>cia.<br>e o lixo eletrônico do seu e-mail para visualiza-la. | - |
| Obrigado.                                                                                                    |                                                                                                    |   |
|                                                                                                    |                                                                                                    |   |
|                                                                                                    |                                                                                                    |   |
|                                                                                                    |                                                                                                    |   |

Ao final do processo de cadastramento, será exibida uma mensagem informando que uma senha foi gerada e que o prazo para recebimento via email é de até 24h.

No primeiro acesso, a senha deverá ser alterada por uma de sua preferência.

#### Em caso de dúvidas, entre em contato com a nossa Central de Relacionamento MAPFRE:

- Central de Relacionamento/SAC (24h) 0800 775 7647
- Deficiente Auditivo e de Fala (24h) 0800 775 5045